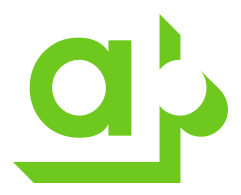

## Aktivera Microsoft Authenticator för Akademiska Hus

Gå till <u>https://myaccount.microsoft.com/</u> och logga in med ditt Konto som är knutet till Akademiska Hus.

Det är kontot du fått från din kontakt på Akademiska Hus. Du loggar in med förnamn.efternamn@akademiskahus.se

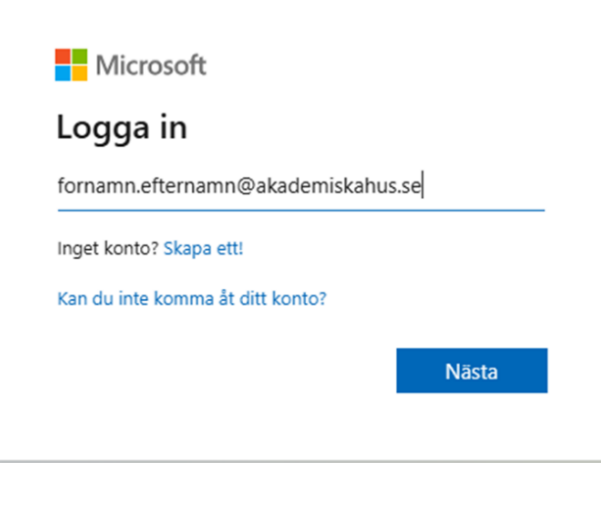

Ange ditt lösenord som du fått

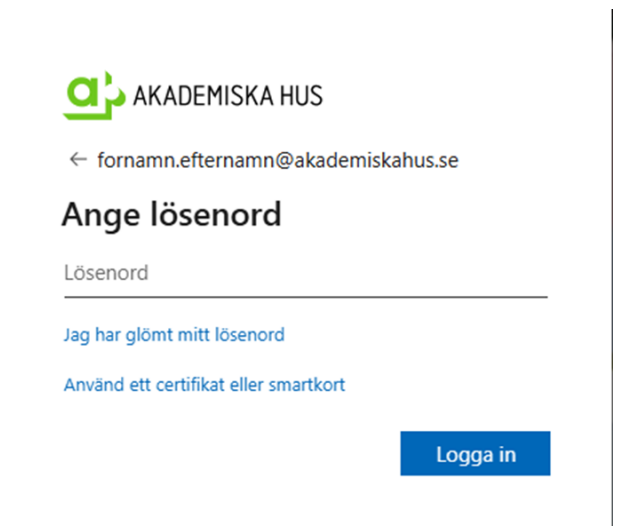

| Dokumentnamn:<br>Migrering av SMS till Windows Authenticator |             | DokumentidentifikationProcessDok.typBolag |  | ikation<br>Bolag | Fastställd av: | Datum<br>23-05-23 | Sida<br>1/5 |
|--------------------------------------------------------------|-------------|-------------------------------------------|--|------------------|----------------|-------------------|-------------|
| Dokumentägare:                                               | Författare: | ·                                         |  |                  | Revidering:    | Datum             | Rev.        |

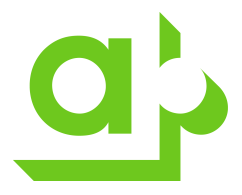

Nu måste du uppdatera lösenordet till ett personligt. **Krav min. 14 tecken långt**. Klicka sedan Logga in

| fornamn.efterr                                 | namn@akademiskahus.se                                                                            |
|------------------------------------------------|--------------------------------------------------------------------------------------------------|
| Uppdate                                        | ra lösenordet                                                                                    |
| Du måste upp<br>första gången<br>lösenord upph | datera lösenordet eftersom det är<br>du loggar in, eller på grund av att ditt<br>nört att gälla. |
| Nuvarande lös                                  | senord                                                                                           |
| Nytt lösenord                                  |                                                                                                  |
|                                                |                                                                                                  |

Nu är lösenordet uppdaterat. Vänta någon minut innan du återigen går till <u>https://myaccount.microsoft.com/</u> och loggar in men nya lösenordet.

| Microsoft                                                                                                    |   |
|----------------------------------------------------------------------------------------------------|---|
| Nu är det klart! Ett ögonblick bara                                                                                                    |   |
| Ditt lösenord har ändrats, men det tar ett tag för våra servrar att uppdateras.<br>Försök att logga in igen om några minuter.                                                                                                    |   |
|                                                                                                    |   |
| Felsökningsinformation<br>Om du kontaktar din administratör, skicka den här informationen till dem.<br>Kopiera information till Urklipp                                                                                                    | × |
| Request Id: f6888567-afea-4bba-95f1-f88d91d61900<br>Correlation Id: 4b72fb80-8327-4c65-8828-f88e55dca929<br>Timestamp: 2025-01-22T07:53:10Z                                                                                                    |   |
| Flagga inloggningsfel för granskning: Aktivera flaggning<br>Om du planerar att be om hjälp angående det här problemet, så aktivera flaggning och försöka<br>att återskapa felet inom 20 minuter. Flaggade händelser gör diagnostiken tillgänglig och höjs<br>för att väcka administratörens uppmärksamhet. | 1 |

| Dokumentnamn:                   |              | Dokumentidentifikation |         |       | Fastställd av: | Datum    | Sida |
|---------------------------------|--------------|------------------------|---------|-------|----------------|----------|------|
| Migrering av SMS till Windows A | uthenticator | Process                | Dok.typ | Bolag |                | 23-05-23 | 2/5  |
| Dokumentägare:                  | Författare:  |                        |         |       | Revidering:    | Datum    | Rev. |

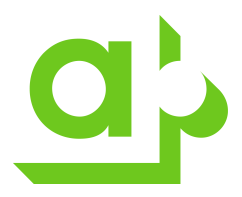

## Klicka på Nästa

| C AKADEMISKA HUS                                     |                    |
|------------------------------------------------------|--------------------|
| fornamn.efternamn@akademisk                          | cahus.se           |
| Mer information kr                                   | ävs                |
| Din organisation behöver mer ir<br>skydda ditt konto | nformation för att |
| Använd ett annat konto                               |                    |
| Läs mer                                              |                    |
|                                                      | <u>Nästa</u>       |

Om du inte redan har Microsoft Authenticator installerad på din mobil så laddar du ned den på din mobil nu. Klicka därefter Nästa.

| Microsoft Authenticator                    |                                                                                                    |       |  |  |  |
|--------------------------------------------|----------------------------------------------------------------------------------------------------|-------|--|--|--|
| •                                          | Börja med att hämta appen<br>Installera Microsoft Authenticator-appen på din telefon. Ladda ned nu<br>Välj Nästa när du installerar Microsoft Authenticator-appen på din enhet.<br>Jag vill använda en annan autentiseringsapp | Nästa |  |  |  |
| Jag <u>vill konfigurera en annan metod</u> |                                                                                                    |       |  |  |  |

Starta appen på mobilen och välj att lägga till konto, välj Arbets- eller skolkonto, Skanna QR-kod Klicka sedan Nästa på datorn

| Dokumentnamn: |                                  | Dokumentidentifikation |         | fikation | Fastställd av: | Datum | Sida     |     |
|---------------|----------------------------------|------------------------|---------|----------|----------------|-------|----------|-----|
|               | Migrering av SMS till Windows Au | uthenticator           | Process | Dok.typ  | Bolag          |       | 23-05-23 | 3/5 |
|               | Dokumentägare:                   | Författare:            |         |          | Revidering:    | Datum | Rev.     |     |

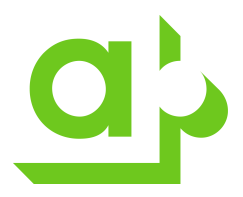

| Mi               | crosof                        | ft Authenticator                                                                                                    |
|------------------|-------------------------------|----------------------------------------------------------------------------------------------------|
|                  |                               | Konfigurera ditt konto<br>Tillåt meddelanden om du uppmanas till detta. Lägg sedan till ett konto och välj Arbete<br>eller skola. |
|                  |                               | Bakåt Nästa                                                                                                    |
| Jag vill<br>Skan | <u>I konfigure</u><br>nna OR  | -koden                                                                                                    |
| Mi               | crosoft                       | Authenticator                                                                                                    |
| S                | Skanna Q                      | R-koden                                                                                                    |
| S                | ikanna QR-ko<br>ned ditt kont | iden med Microsoft Authenticator-appen. Då kopplas Microsoft Authenticator-appen ihop<br>o.                                       |
| N                | lär du har sk                 | annat QR-koden väljer du Nästa.                                                                                                   |

Ange den tvåsiffriga koden i appen på mobilen och tryck Ja.

Bakåt Nästa

Microsoft Authenticator

Går det inte att skanna avbildningen?

Jag vill konfigurera en annan metod

|                    | Låt oss prova                                                                                     |  |  |  |  |  |  |  |
|--------------------|---------------------------------------------------------------------------------------------------|--|--|--|--|--|--|--|
| _                  | Godkänn meddelandet som skickas till din app genom att ange siffran som visas nedan.<br><b>14</b> |  |  |  |  |  |  |  |
|                    | Bakåt Nästa                                                                                       |  |  |  |  |  |  |  |
| Jag vill konfigure | ag <u>vill konfigurera en annan metod</u>                                                         |  |  |  |  |  |  |  |

Klicka Nästa.

| Dokumentnamn:                    |              | Dokumentidentifikation |         |       | Fastställd av: | Datum    | Sida |
|----------------------------------|--------------|------------------------|---------|-------|----------------|----------|------|
| Migrering av SMS till Windows Au | uthenticator | Process                | Dok.typ | Bolag |                | 23-05-23 | 4/5  |
| Dokumentägare:                   | Författare:  |                        | 1       |       | Revidering:    | Datum    | Rev. |

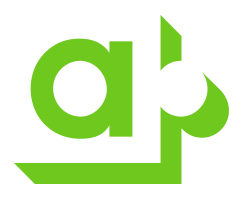

Microsoft Authenticator

| Jag <u>vill konfigurera en annan metod</u> | - | Meddelandet har godkänts |  | Nästa |
|--------------------------------------------|---|--------------------------|--|-------|
|                                            |   |                          |  |       |

## Klicka Klar Klart! Bra jobbat! Du har konfigurerat din säkerhetsinformation. Välj Klar om du vill fortsätta att logga in. Standardinloggningsmetod: Image: Standardinloggningsmetod: Image: Standardinloggningsmetod:

Nu är det klart för multifaktorautentisering med Microsoft Authenticator för Akademiska Hus.

| Dokumentnamn:                               |             | Dokumentidentifikation    |  | fikation | Fastställd av: | Datum    | Sida |
|---------------------------------------------|-------------|---------------------------|--|----------|----------------|----------|------|
| Migrering av SMS till Windows Authenticator |             | Process   Dok.typ   Bolag |  | Bolag    |                | 23-05-23 | 5/5  |
| Dokumentägare:                              | Författare: |                           |  |          | Revidering:    | Datum    | Rev. |